# ASA 8.x:使用ASDM的ASA上的基本IPv6配置示例

### 目錄

<u>簡介</u> <u>必要條件</u> <u>需求</u> <u>採用元件</u> 慣例 <u>背景資訊</u> <u>設定</u> <u>在所需介面上啟用IPv6</u> <u>根據需要定義IPv6訪問清單</u> <u>指定IPv6路由資訊</u> <u>驗證</u> <u>疑難排解</u> <u><u>4關資訊</u></u>

# <u>簡介</u>

本文檔介紹在思科自適應安全裝置(ASA)上啟用IPv6以便傳遞IPv6資料包的基本配置。此配置使用 自適應安全裝置管理器(ASDM)顯示。 思科ASA軟體版本7.0(1)本身支援IPv6資料包。但是,從 Cisco ASDM軟體版本6.2開始,支援通過ASDM進行配置。

## <u>必要條件</u>

#### <u>需求</u>

本文件沒有特定需求。

#### <u>採用元件</u>

本文中的資訊係根據以下軟體和硬體版本:

- 8.2版的Cisco ASA
- Cisco ASDM版本6.3

本文中的資訊是根據特定實驗室環境內的裝置所建立。文中使用到的所有裝置皆從已清除(預設))的組態來啟動。如果您的網路正在作用,請確保您已瞭解任何指令可能造成的影響。

```
慣例
```

請參閱思科技術提示慣例以瞭解更多有關文件慣例的資訊。

背景資訊

為了通過ASA傳遞IPv6資料包,請完成以下高級步驟:

- 1. <u>在所需的介面上啟用IPv6。</u>
- 2. <u>根據需要定義IPv6訪問清單。</u>
- 3. <u>指定IPv6路由資訊。</u>

### 設定

完成以下詳細步驟。

#### 在所需介面上啟用IPv6

- 1. 選擇Configuration > Device Setup > Interface, 選擇所需的介面, 然後按一下Edit。
- 2. 按一下IPv6頁籤以指定相關的IPv6設定。
- 3. 選擇Enable IPv6選項,然後在Interface IPv6 Addresses部分中按一下Add。

| d Enable 1996<br>AD Attempts:<br>eachable Time:<br>A Lifetime:<br>A Interval: | 1<br>0<br>1800<br>200 | NS Interval:<br>miliseconds<br>seconds<br>seconds | 1000<br>Suppress | : RA<br>val in Milliseconds | miliseconds |                       |        |
|-------------------------------------------------------------------------------|-----------------------|---------------------------------------------------|------------------|-----------------------------|-------------|-----------------------|--------|
| rface IPv6 Addre<br>ik-local address:<br>TEnable addres                       | s autoconfiguratio    | n                                                 | -                |                             |             |                       |        |
| Address                                                                       |                       |                                                   |                  | EUI64                       |             |                       | Add    |
|                                                                               |                       |                                                   |                  |                             |             |                       | Delete |
| rface IPvó Prefix<br>Address                                                  | res Preferr           | red Lifetime/Date                                 | 1                | Valid Lifetin               | e/Date      | Add                   | Delete |
| rface IPv6 Prefix<br>Address                                                  | Prefer                | red Lifetime/Date                                 | 1                | Valid Lifetin               | ne/Date     | Add<br>Edit<br>Delete | Delete |
| rface IPvó Prefix<br>Address                                                  | Prefer                | red Lifetime/Date                                 | 1                | Valid Lifetin               | ne/Date     | Add<br>Edit<br>Delete | Delete |

| 📬 Add IPv6 Address for Interface                |  |
|-------------------------------------------------|--|
| Address/Prefix Length: 2001:DB8:CAFE:2800::4/64 |  |
| EUI 64                                          |  |
| OK Cancel Help                                  |  |

5. 按一下「OK」以回復到「Interfaces」窗格。

| Enable IPv6                    | Enforce El              | UI-64                 | _         |                     |                      |                                                                                                    |
|--------------------------------|-------------------------|-----------------------|-----------|---------------------|----------------------|----------------------------------------------------------------------------------------------------|
| DAD Attempts:                  | 1                       | N5 Interval:          | 1000      | miliseconds         |                      |                                                                                                    |
| Reachable Time:                | 0                       | miliseconds           |           |                     |                      |                                                                                                    |
| RA Lifetime:                   | 1800                    | seconds               | Suppress  | RA                  |                      |                                                                                                    |
| RA Interval:                   | 200                     | seconds               | RA Interv | val in Milliseconds |                      |                                                                                                    |
| terface IPv6 Addre             | esses                   |                       |           |                     |                      |                                                                                                    |
| Link-local address:            |                         |                       | -         |                     |                      |                                                                                                    |
| Enable address                 | s autoconfigur          | ration                |           |                     |                      |                                                                                                    |
| Address                        |                         |                       |           | EUI64               |                      | Add                                                                                                    |
| 2001:db8:cafe:28               |                         |                       |           |                     |                      | Sector Sector Se |
| Early a radiant of the         | 00::4/64                |                       |           |                     |                      | Edit                                                                                                    |
|                                | 800:::4/64              |                       |           |                     |                      | Edt                                                                                                    |
| terface IPv6 Prefix            | 800::4/64               | ferred Lifetime/Date  |           | Valid Lifetime/Date | Add                  | Edk<br>Delete                                                                                                    |
| terface IPv6 Prefix<br>Address | xes Pre                 | eferred Lifetime/Date | 8         | Valid Lifetime/Date | Add                  | Edit                                                                                                    |
| Renface IPv6 Prefix<br>Address | x00::4/64<br>xes<br>Pre | eferred Lifetime/Date | 8         | Valid Lifetime/Date | Add                  | Edk                                                                                                    |
| terface IPv6 Prefix<br>Address | 000::4/64               | eferred Lifetime/Date | 5         | Valid Lifetime/Date | Add<br>Edt<br>Delete | Edł                                                                                                    |
| terface IPv6 Prefix<br>Address | x00::4/64               | ferred Lifetime/Date  | 8         | Valid Lifetime/Date | Add<br>Edt<br>Delete | Edt                                                                                                    |
| Address                        | xes Pre                 | eferred Lifetime/Date | 8         | Valid Lifetime/Date | Add<br>Edk<br>Delete | Edk                                                                                                    |
| terface JPv6 Prefix<br>Address | 000::4/64               | eferred Lifetime/Date | 8         | Valid Lifetime/Date | Add<br>Edt<br>Delete | Edł<br>Delete                                                                                                    |
| terface IPv6 Prefix<br>Address | xes Pre                 | ferred Lifetime/Date  | 8         | Valid Lifetime/Date | Add<br>Edt<br>Delete | Edt                                                                                                    |
| Address                        | xes Pre                 | eferred Lifetime/Date | 5         | Valid Lifetime/Date | Add<br>Edt<br>Delete | Edł<br>Delete                                                                                                    |
| Address                        | xes Pre                 | eferred Lifetime/Date | 5<br>     | Valid Lifetime/Date | Add<br>Edt<br>Delete | Edt                                                                                                    |
| Address                        | xes Pre                 | eferred Lifetime/Date | 8         | Valid Lifetime/Date | Add<br>Edt<br>Delete | Edt                                                                                                    |

### 根據需要定義IPv6訪問清單

1. 選擇Configuration > **Firewall > Access Rules**,然後按一下**Add**下拉按鈕以選擇**Add IPv6 Access Rule**選項。此時會出現一個新視窗

| Action: Permit ③ Exercises<br>Source: 2001:db8:CAFE:1000::/64<br>Destination 2001:db8:2c80:4000::/64<br>Service: p<br>Description:<br>© Enable Logging<br>Logging Level: Default ♥<br>More Options<br>OK Cancel Help<br>-TOK , 然後按一下Insert After , 以便從Add下拉選單中新增另一個存取規則選<br>Insert After Access Rule |
|----------------------------------------------------------------------------------------------------|
| Source: 2001:db8:CAFE:1000::/64 - Destination 2001:db8:2c80:4000::/64 - Service: p Description:  Cencel Help Cot Cancel Help TOK, 然後按一下Insert After,以便從Add下拉選單中新增另一個存取規則選 Insert After Access Rule                                                                                                   |
| Destination 2001:db8:2c80:4000::/64<br>Service: p Description:  Cancel Help  TOK,然後按一下Insert After,以便從Add下拉選單中新增另一個存取規則選 Insert After Access Rule                                                                                                    |
| Service: p<br>Description:<br>Cancel Help<br>Default Cancel Help<br>TOK,然後按一下Insert After,以便從Add下拉選單中新增另一個存取規則選                                                                                                    |
| Description:<br>Cancel Help<br>TOK,然後按一下Insert After,以便從Add下拉選單中新增另一個存取規則選                                                                                                    |
| ✓ Enable Logging<br>Logging Level: Default ▼<br>More Options<br>○K Cancel Help<br>-下OK,然後按一下Insert After,以便從Add下拉選單中新增另一個存取規則選<br>Insert After Access Rule                                                                                                    |
| Logging Level: Default ▼<br>More Options<br>OK Cancel Help<br>-下OK,然後按一下Insert After,以便從Add下拉選單中新增另一個存取規則選<br>Insert After Access Rule                                                                                                    |
| More Options<br>OK Cancel Help<br>一下OK,然後按一下Insert After,以便從Add下拉選單中新增另一個存取規則選<br>Insert After Access Rule                                                                                                    |
| OK Cancel Help<br>一下OK,然後按一下Insert After,以便從Add下拉選單中新增另一個存取規則選<br>Insert After Access Rule                                                                                                    |
|                                                                                                    |
| ─下OK,然後按一下Insert After,以便從Add下拉選單中新增另一個存取規則選<br>Insert After Access Rule                                                                                                    |
| 「Insert After Access Rule」                                                                                                    |
| Insert Atter Access Rule                                                                                                    |
|                                                                                                    |
| nterface: Inside 🖌                                                                                                    |
| ction: O Permit O Deny                                                                                                    |
| ource: 2001:db8:2c80:1000::/64                                                                                                    |
| estination any                                                                                                    |
|                                                                                                    |
| ervice:                                                                                                    |
| escription:                                                                                                    |
| Enable Logging                                                                                                    |
|                                                                                                    |
| Logging Level: Default                                                                                                    |
| Logging Level: Default                                                                                                    |

3. 按一下「OK」(確定)。可在此處檢視配置的訪問規則

:

| #     | Enabled                                                                                                    | Source                         | Destination             | Service       | Action   | Hits | Logging | Time | Descripti     |
|-------|----------------------------------------------------------------------------------------------------|--------------------------------|-------------------------|---------------|----------|------|---------|------|---------------|
| a 🚚   | dmz IPv6 (1 in                                                                                                    | plicit incoming rule)          |                         |               |          |      |         |      |               |
| 1     |                                                                                                    | any                            | Any less secure ne      | 🗶 ip          | 🖌 Permit |      |         |      | Implicit rul  |
| à 🚚   | inside IPv6 (2                                                                                                    | incoming rules)                |                         |               |          |      |         |      |               |
| 1 2   |                                                                                                    | 2001:db8:cafe:10               | 2001:db8:2c80:40        | 3P-10         | 🕲 Deny   |      |         |      |               |
| 2     | Image: A start of the start of the start | 2001:db8:2c80:10               | <ul> <li>any</li> </ul> | icmp6         | 🖌 Permit |      |         |      |               |
| 50    | mgmt IPv6 (0                                                                                                    | implicit incoming rules)       |                         |               |          |      |         |      |               |
| .54   | outside IPv6 (                                                                                                    | 0 implicit incoming rules)     |                         |               |          |      |         |      |               |
| ا 🦊 🖨 | partner-dmz I                                                                                                    | Pv6 (1 implicit incoming rule) |                         |               |          |      |         |      |               |
| 1     |                                                                                                    | any                            | Any less secure ne      | 🕑 ip          | 🖌 Permit |      |         |      | Implicit rule |
| ė 🦊   | Global IPv6 (1                                                                                                    | implicit rule)                 |                         |               |          |      |         |      |               |
| 1     |                                                                                                    | any                            | any                     | <u>ae</u> ∕ip | 3 Deny   |      |         |      | Implicit ruk  |

4. 選擇IPv6僅訪問規則選項。

### <u>指定IPv6路由資訊</u>

- 1. 選擇Configuration > Device Setup > Routing > Static Routes, 然後按一下Add以新增路由。
- 2. 按一下OK以恢復到Static Routes窗格。

| Interface:                | inside                               | ~                              |              |                |           |
|---------------------------|--------------------------------------|--------------------------------|--------------|----------------|-----------|
| IP Address:               | 2001:db8:2c80                        | :1000:: 🔄                      | Prefix Leng  | th: 64         |           |
| Gateway IP:               | 2001:db8:CAFE                        | :2800::9                       | Distance:    | 1              |           |
| itions                    |                                      |                                |              |                |           |
| <ol> <li>None</li> </ol>  |                                      |                                |              |                |           |
| O Tunneled                | (Default tunnel                      | gateway for VI                 | PN traffic)  |                |           |
| C Tracked                 |                                      |                                |              |                |           |
| Track ID:                 |                                      | Track IP Ad                    | idress:      |                |           |
| SLAID:                    |                                      | Target Inte                    | rface: dm    | 1              | 5         |
| Monitor                   | ing Options                          |                                |              |                |           |
| Enabling th<br>by pinging | e tracked option<br>the track addres | starts a job fo<br>s provided. | r monitoring | the state of t | he route, |
| thy burging.              | ule crack audies                     | a hrowided.                    |              |                |           |

3. 選擇IPv6 Routes Only以檢視配置的路由。

| Interface IP Address Netmask/ Gateway IP Metric/ Options |
|----------------------------------------------------------|
|----------------------------------------------------------|

ASA路由IPv6資料包所需的基本配置到此結束。

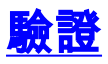

目前沒有適用於此組態的驗證程序。

# <u>疑難排解</u>

目前尚無適用於此組態的具體疑難排解資訊。

# 相關資訊

- ASA配置示例和技術說明
- <mark>配置IPv6編</mark>址
- 技術支援與文件 Cisco Systems